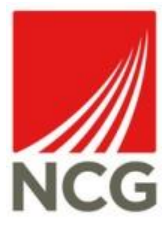

## Password Protecting Documents (Microsoft Office & PDF's) How to Guide

Author: Billie-Louise Wallace Position: Information Security Officer Department: Information Services Date: 13<sup>th</sup> February 2018

## **Document History**

| Version | Date     | Notes            | Name          |
|---------|----------|------------------|---------------|
| 1.0     | 13.02.18 | Initial Document | Billie-Louise |
|         |          |                  | Wallace       |

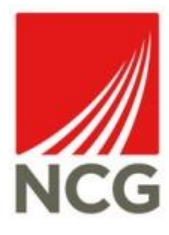

Protecting a document with a password is an easy way to prevent users from accessing data or information that they should not be able to access. An important example of this is when a document contains personal data which can be used to identify a natural living individual. When sending a password protected document via email, it is important to remember not to send the password within the email. This should be given to the recipient via another method e.g. text message, in person or in a separate email. This guide contains instructions on how to password protect documents in Microsoft Office (Word, Excel & PowerPoint) and PDF documents.

## Microsoft Office Documents

Please note: The example used in these instructions have been taken from Microsoft Word, however the same instructions apply for Excel & PowerPoint.

1. Open the document which is required to be password protected and navigate to 'File'.

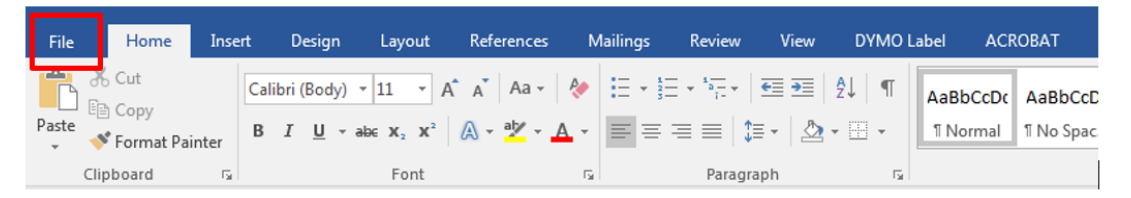

 One this menu, ensure you have selected the 'Info' tab and select 'Protect Document'.

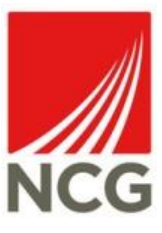

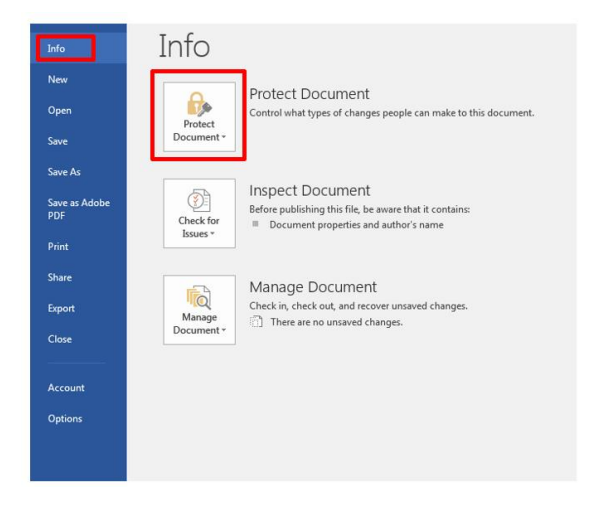

3. Select 'Encrypt with Password'

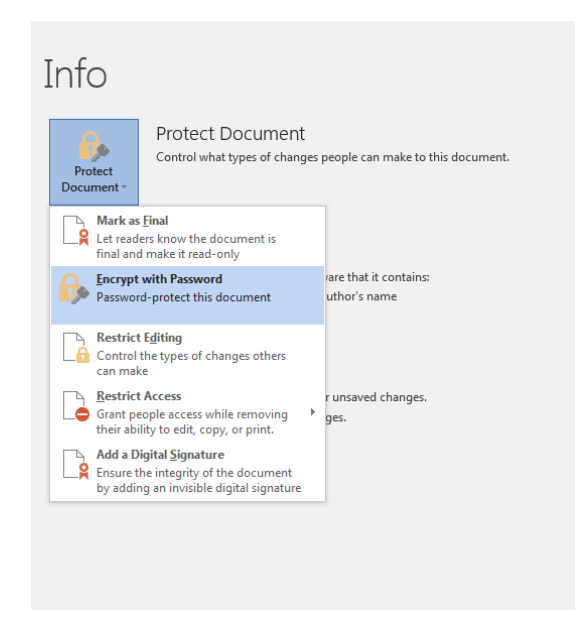

 Enter the password of your choice & re-enter this to confirm. NCG recommend that your password should be between 8-12 Characters long, contain a mixture of upper and lower case letters and contain at least 1 number.

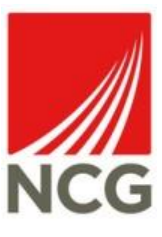

| ncrypt Document                                        | Confirm Password                                       |
|--------------------------------------------------------|--------------------------------------------------------|
| Encrypt the contents of this file                      | Encrypt the contents of this file                      |
| Passwo <u>r</u> d:                                     | <u>R</u> eenter password:                              |
| Caution: If you lose or forget the password, it        | Caution: If you lose or forget the password, it        |
| cannot be recovered. It is advisable to keep a list of | cannot be recovered. It is advisable to keep a list of |
| passwords and their corresponding document             | passwords and their corresponding document             |
| names in a safe place.                                 | names in a safe place.                                 |
| (Remember that passwords are case-sensitive.)          | (Remember that passwords are case-sensitive.)          |
| OK Cancel                                              | OK Cancel                                              |

5. The protect document box will change colour to confirm that the document is now password protected. Ensure the document is saved to make the change effective.

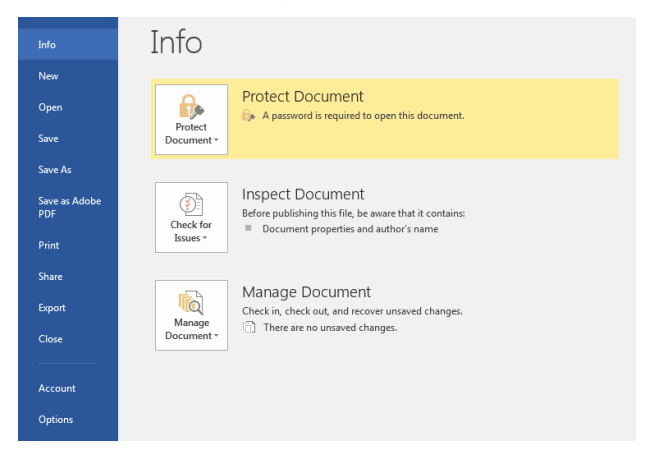

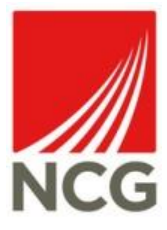

## PDF Documents

1. 1. Open the PDF which is required to be password protected and navigate to 'Tools':

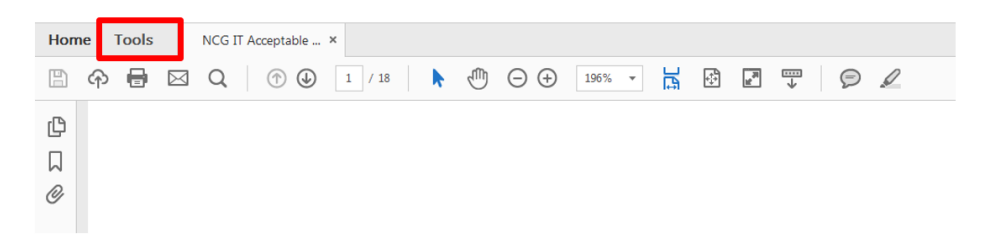

2. On this menu, select the 'Protect' icon:

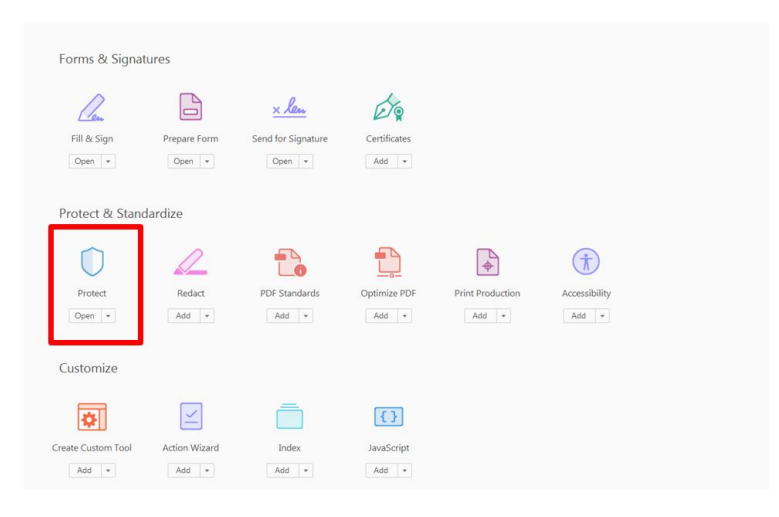

3. This will then open the below tool bar above the PDF document. Select 'Encrypt' and then '2 Encrypt with Password':

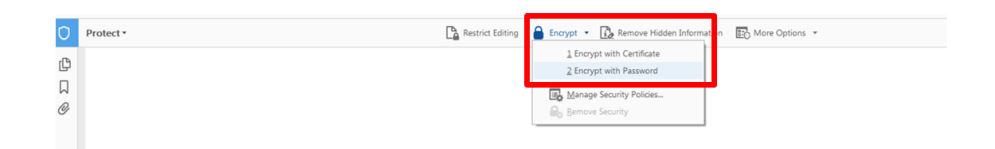

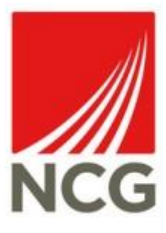

4. Click 'Yes' when the below box appears:

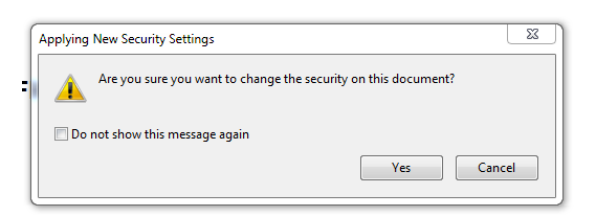

5. Tick the box which says 'Require a password to open the document' and then enter the password of your choice into the password field. The squares beside this will indicate the strength of the password. Once you have decided this, click 'OK':

| Require a password to open the do                                                                                                    | icument                                                         |                      |
|----------------------------------------------------------------------------------------------------|-----------------------------------------------------------------|----------------------|
| Document Open Password:                                                                                                    | to open the document.                                           | Best                 |
| ermissions                                                                                                    |                                                                 |                      |
| Restrict editing and printing of the                                                                                                    | document. A password will be required in order to change these  | permission settings. |
| Printing Allowed:                                                                                                    | High Resolution                                                 |                      |
| Changes Allowed:                                                                                                    | Any except extracting pages                                     |                      |
| DEnable conving of text imager                                                                                                    | and other content                                               |                      |
| ten, images, i                                                                                                    | and other content                                               |                      |
| Enable text access for screen rea                                                                                                    | der devices for the visually impaired                           |                      |
| Change Permissions Password:                                                                                                    | der devices for the visually impaired                           | Not Rated            |
| Enable text access for screen rea<br>Change Permissions Password:                                                                                                    | and other Content.                                              | Not Rated            |
| Enable text access for screen rea<br>Change Permissions Password:     Detions Compatibility: Acrobat 7.0 and late                                                                                        | er une conten<br>der devices for the visually impaired          | Not Rated            |
| Change Permissions Pessword:  Change Permissions Pessword:  Potions  Compatibility:  Acrobat 7.0 and late  Encrypt all document contents                                                                 | er und utber unterner<br>der devices for the visually impaired  | NotRated             |
| Change Permissions Password: Change Permissions Password: Compatibility: Acrobat 7.0 and late Encrypt all document contents: Chropyt all document contents:                                              | er metadata (Acrobat 6 and later compatible)                    | Not Rated            |
| Compatibility: Acrobat 7.0 and late     Encypt all document contents     Encypt all document contents     Encypt and document contents     Encypt and document contents     Encypt and document contents | r e find utility impaired e f e f f f f f f f f f f f f f f f f | NotRated             |

6. You will then be asked to confirm the password. Enter the password into the field and select 'OK':

| 1  | Adobe Ac | robat - Confirm Document Open Passwo                                            | vrd 83                                            |
|----|----------|---------------------------------------------------------------------------------|---------------------------------------------------|
| i  |          | Please confirm the Document Open Pa<br>password. It will be required to open th | ssword. Be sure to make a note of the e document. |
| 10 |          | Document Open Password:                                                         |                                                   |
| 5  |          |                                                                                 | OK Cancel                                         |

7. Ensure the document is saved to make the change effective:

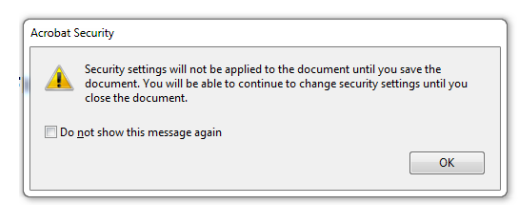